# Outlook 2016 の新規設定方法

- 1.Outlook 2016 の起動
- スタート画面下部に表示された 🕖 をクリックし、アプリ画面から[Outlook2016]をクリックします。

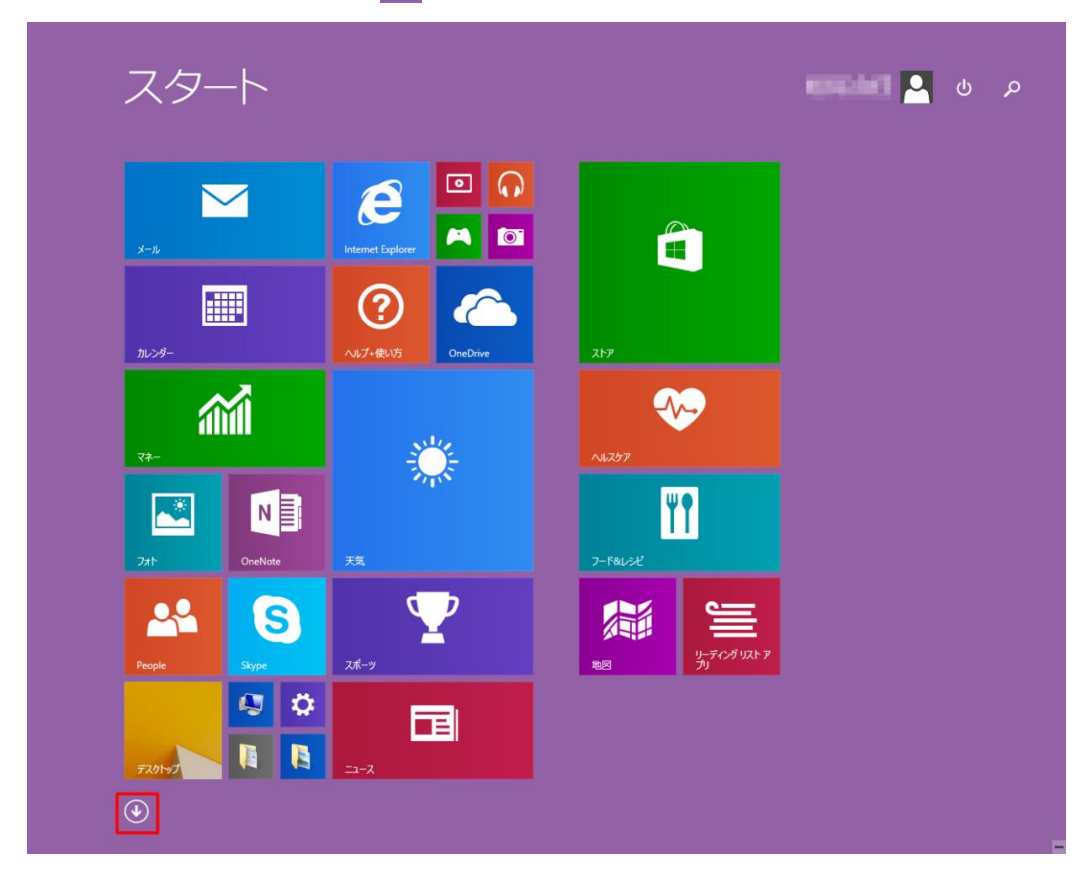

2.Outlook 2016 へようこそ

[Outlook 2016 へようこそ]の画面が表示されますので[次へ(N)]をクリックします。

表示されないときは、次の手順に進みます。

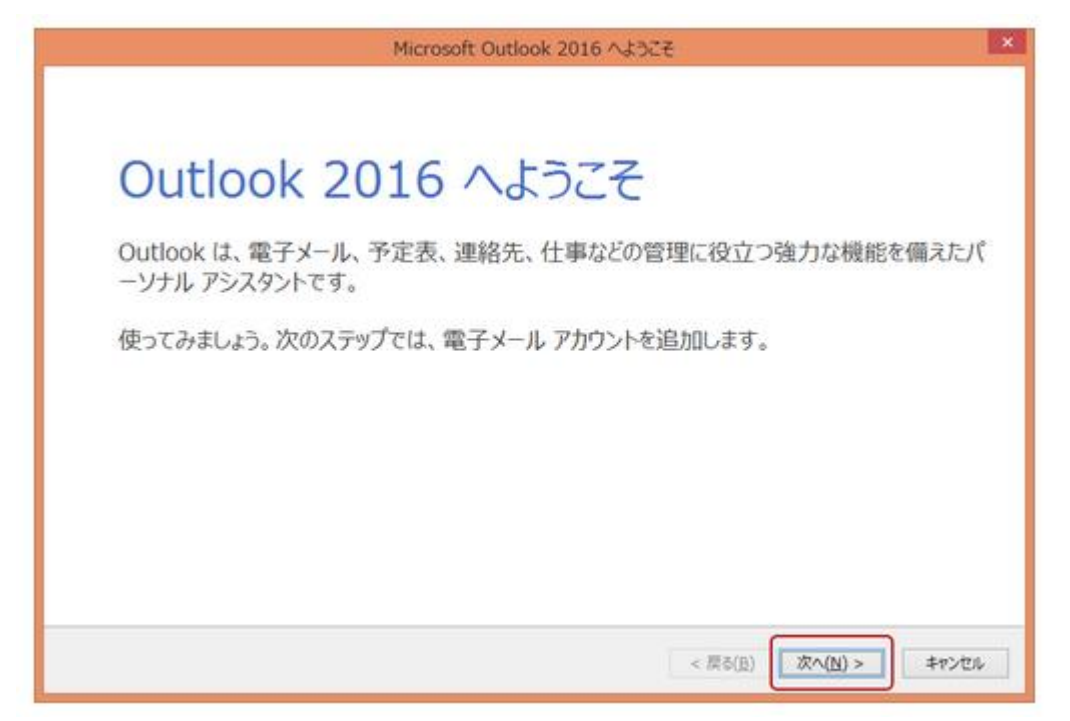

[電子メール アカウントの追加]の画面が表示されますので、[はい(Y)]にチェックを入れ、[次へ(N)]をクリックします。

| Microsoft Outlook アカウントの設定                                                                               |
|----------------------------------------------------------------------------------------------------|
| 電子メール アカウントの追加                                                                                           |
| Outlook を使って、所属している組織の Microsoft Exchange Server や、Microsoft Office 365 に含まれる Exchange Online のアカウントな    |
| どの电子メール アカウントに接続します。POP、IMAP、Exchange ActiveSync のアカウントにも接続できます。<br>電子メール アカウントに接続するように Outlook を設定しますか? |
| <ul> <li>(○ はい(Y))</li> <li>○ いいえ(○)</li> </ul>                                                          |
|                                                                                                    |
|                                                                                                    |
|                                                                                                    |
|                                                                                                    |

## 4. 自動アカウント設定アップ

[自動アカウントセットアップ]の画面が表示されますので、[自分で電子メールやその他のサービスを使うための設定をする(手動設定)(M)]にチェックを入れ、[次へ(N)]をクリックします。

| ) 電子メール アカウント( <u>A)</u>    |                                         |
|-----------------------------|-----------------------------------------|
| 名前(Y):                      | 例: Eiji Yasuda                          |
| 電子メール アドレス( <u>E</u> ):     | 例: eiji@contoso.com                     |
| パスワード(P):<br>パスワードの確認入力(工): |                                         |
|                             | インターネットサービスプロバイダーから提供されたパスワードを入力してください。 |

# 5.サービスの選択

[サービスの選択]の画面が表示されますので[POP または IMAP(P)]を選択し、[次へ(N)]をクリックします。

| サービス | 10 žir                                                                                                    |
|------|----------------------------------------------------------------------------------------------------|
|      | <ul> <li>Microsoft Exchange Server または互換性のあるサービス(M)</li> <li>Exchange アカウントに接続して、電子メール、予定表、連絡先、タスク、ポイス メールにアクセスします</li> <li>Outlook.com または Exchange ActiveSync と互換性のあるサービス(A)</li> <li>Outlook.com などのサービスに接続し、電子メール、予定表、連絡先、タスクにアクセスします</li> </ul> |
|      | ● POP または IMAP(P) POP または IMAP 電子メール アカウントに接続します                                                                                                    |
|      | ○ その他(Ω)<br>以下の一覧に示されている種類のサーバーに接続します                                                                                                    |
|      | Fax Mail Transport                                                                                                    |
|      |                                                                                                    |
|      |                                                                                                    |

### 6.POP と IMAP のアカウント設定

[POPとIMAPのアカウント設定]の画面が表示されますので、各項目を下記のように入力します。

入力が終わりましたら[詳細設定(M)...]をクリックします。

| 名前(Y):                         | バ音の夕前            |                                                   |
|--------------------------------|------------------|---------------------------------------------------|
|                                | 任忌の石削            | アカウントをテストして、人力内容が正しいかどうかを確認することをお勧め               |
| 電子メール アドレス(E):                 | メールアドレス          | 067.                                              |
| サーバー情報                         |                  | アカウント設定のテスト(工)                                    |
| PDウントの種類(A): POP               | •3               |                                                   |
| 受信メール サーバー( <u>I</u> ):        | POPサーバ名          | □ L(X/\) をクリックしたらアカワント設定を目動的にナスト9る<br>(S)         |
| 送信メール サーバー (SMTP)( <u>O</u> ): | SMTPサーバ名         | 新しいメッセージの配信先:                                     |
| メール サーバーへのログオン情報               |                  | <ul> <li>新しい Outlook データファイル(<u>W</u>)</li> </ul> |
| アカウント名( <u>U</u> ):            | メールアドレス          | ○ 既存の Outlook データ ファイル(X)                         |
| パスワード( <u>P</u> ):             | ペールパスワード         | 参照( <u>S</u> )                                    |
| ▼ パスワードを                       | 保存する( <u>R</u> ) |                                                   |
|                                |                  |                                                   |

| 名前(Y)                           | 任意の名前を入力します。                  |
|---------------------------------|-------------------------------|
| 電子メールアドレス(E)                    | お客様のメールアドレスを入力します。            |
| アカウントの種類(A)                     | POP3 を選択します。                  |
| 受信メールサーバー(I)                    | アカウント登録証記載の POP サーバー名を入力します。  |
| 送信メールサーバー(SMTP)(O)              | アカウント登録証記載の SMTP サーバー名を入力します。 |
| アカウント名(U)                       | メールアドレスを入力します。                |
| パスワード(P)                        | メールパスワードを入力します。               |
| パスワードを保存する(R)                   | チェックします。                      |
| [次へ]ボタンをクリックしたらアカウント設定をテストする(S) | チェックしません。                     |

[インターネット電子メール設定]の「全般」タブが表示されます。[送信サーバー]タブをクリックし、下記のように入力します。

入力が終わりましたら[詳細設定]タブをクリックします。

| 1 | インターネット電子メール設定                                       |  |  |  |  |
|---|------------------------------------------------------|--|--|--|--|
|   | 全般 送信サーバー 詳細設定                                       |  |  |  |  |
|   | 図送信サーバー (SMTP) は認証が必要(Q)                             |  |  |  |  |
|   | ◎ 受信メール サーバーと同じ設定を使用する(U)                            |  |  |  |  |
|   | <ul> <li>次のアカウントとパスワードでログオンする(L)</li> </ul>          |  |  |  |  |
|   | アカウント名(N):                                           |  |  |  |  |
|   | パスワード( <u>P</u> ):                                   |  |  |  |  |
|   |                                                      |  |  |  |  |
|   | <ul> <li>セキュリティで保護されたパスワード認証 (SPA) に対応(Q)</li> </ul> |  |  |  |  |
|   | ◎ メールを送信する前に受信メール サーバーにログオンする(I)                     |  |  |  |  |
|   |                                                      |  |  |  |  |
|   |                                                      |  |  |  |  |
|   |                                                      |  |  |  |  |
|   |                                                      |  |  |  |  |
|   |                                                      |  |  |  |  |
|   |                                                      |  |  |  |  |
|   |                                                      |  |  |  |  |
|   |                                                      |  |  |  |  |
|   | <u>ОК</u> <i>‡</i> ту <u>т</u> и                     |  |  |  |  |

| 送信サーバー(SMTP)は認証が必要  | チェックします。 |
|---------------------|----------|
| 受信メールサーバーと同じ設定を使用する | チェックします。 |

#### 8. 詳細設定

[詳細設定]タブが表示されます。下記のように入力し、[OK]ボタンをクリックします。

| インターネット電子メール設定                                  |
|-------------------------------------------------|
| 全般 送信サーバー 詳細設定                                  |
| サーバーのポート番号                                      |
| 受信サーバー (POP3)( <u>I</u> ): 110 標準設定( <u>D</u> ) |
| □ このサーバーは暗号化された接続 (SSL) が必要(E)                  |
| 送信サーバー (SMTP)( <u>O</u> ): 587                  |
|                                                 |
| サーバーのタイムアウト(工) 長い 1分                            |
| 配信                                              |
| ▼ サーバーにメッセージのコピーを置く(上)                          |
| ▼サーバーから削除する(R) 14 🔶 日後                          |
| □ [削除済みアイテム] から削除されたら■サーバーから削除(M)               |
|                                                 |
|                                                 |
|                                                 |
| ОК <b>‡</b> т>тл                                |
|                                                 |

送信サーバー(SMTP)(O)

587 と入力します。

### [POP と IMAP のアカウント設定]の画面に戻りますので、[次へ(N)]ボタンをクリックします。

| 定のテスト<br>テストして、入力内容が正しいかどうかを確認することをお勧め                                                                                                    |
|----------------------------------------------------------------------------------------------------|
| 設定のテスト(I)<br>、) をクリックしたらアカウント設定を自動的にテストする<br>ージの配信先:<br>、/ Outlook データ ファイル( <u>W</u> )<br>の Outlook データ ファイル( <u>X</u> )<br>参照( <u>S</u> ) |
|                                                                                                    |

## 10.設定完了

### [すべて完了しました]の画面が表示されますので[完了]をクリックします。

| アカウントの追加                       | <br>             | ×                      |
|--------------------------------|------------------|------------------------|
|                                |                  |                        |
|                                |                  |                        |
| すべて完了しました                      |                  |                        |
| アカウントのセットアップに必要な情報がすべて入力されました。 |                  |                        |
|                                |                  |                        |
| 0                              |                  |                        |
|                                |                  |                        |
|                                |                  |                        |
|                                |                  |                        |
|                                |                  |                        |
|                                |                  |                        |
|                                |                  |                        |
|                                |                  | 別のアカウントの追加( <u>A</u> ) |
|                                |                  |                        |
|                                | < 戻る( <u>B</u> ) | 完了                     |

以上で設定は完了です。